## メールの送信ができない場合

## STEP1 追加したアカウント名を選択

iOS11.x の場合は『設定』>『メール/連絡先/カレンダー』のメニューから iOS12.x~13.x の場合は『設定』>『パスワードとアカウント』のメニューから iOS14.x の場合は『設定』>『メール』>『アカウント』のメニューから

iOS 11.X

iOS 12.X

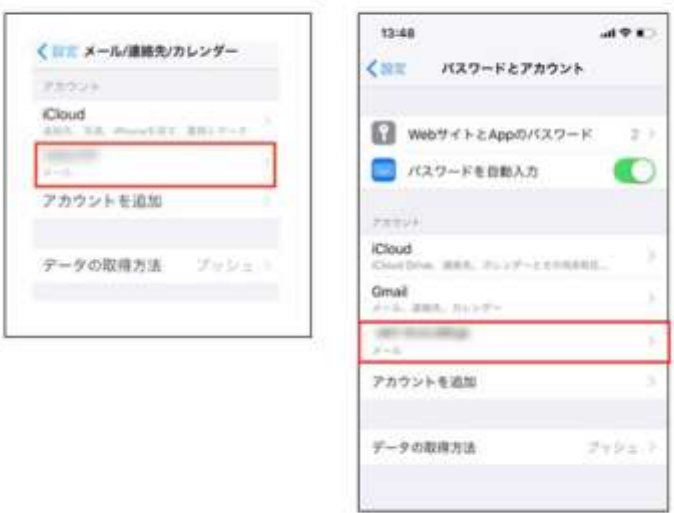

## STEP 2 『送信メールサーバ』を選択

| キャンセル            | 完了     |
|------------------|--------|
| 受信メールサーバ         | :      |
| ホスト名             |        |
| ユーザ名             |        |
| パスワード・           | •••••  |
| (注信 2 二 1 十 二 10 |        |
| SMTP             |        |
| 詳細               | 3      |
| アカウ              | ウントを削除 |

| <              | SMTP |     |
|----------------|------|-----|
| ブライマリサーハ       | c    |     |
| for the second |      | オント |
| ほかのSMTPサー      | 15   |     |
|                |      | オフト |

『サーバポート』の番号が、『465』もしくは、『587』に変更し、『完了』を選択します。 送信できなかったメールは一度破棄していただき、新規作成のうえ、送信をお試しください。

| キャンセル     | 完了      |
|-----------|---------|
| サーバ       |         |
| 送信メールサーバ  |         |
| ホスト名      |         |
| ユーザ名      |         |
| パスワード ••• | •••••   |
| SSLを使用    |         |
| 認証        | バスワード > |
| サーバボート 58 | 37      |

## STEP4 『完了』を選択

最後に、『アカウント情報』の画面で『完了』を選択します。

| キャンセル        | 完了 |
|--------------|----|
| アカウント        |    |
| POPアカウント情報   |    |
| 名前           |    |
| メール          | >  |
| 説明           |    |
| 受信メールサーバ     |    |
| ホスト名         |    |
| ユーザ名         |    |
| パスワード •••••• |    |